## How to Access Your Billing & Financial Information:

The first step is to login into your student portal account on <u>The Nest</u>. After you have logged in, select the "Student" option on the top left hand side of the page. On the new page that opens up, you should see a few different options on the menu on the left side, where you can click on the "Finances" tab (see pictures below).

| Soint Marrie                            | Student      |
|-----------------------------------------|--------------|
| University                              | Student Home |
| of MINNESOTA                            | Registration |
| Home Student Employee Academic Support  | Finances     |
|                                         | (Forms)      |
| You are here: <u>Home</u> > <u>Home</u> |              |

On the Finances page you will be able to view your account balance, make a tuition payment, sign up for a payment plan through the online payment portal - CASHNet, view your financial aid information, and sign up for direct deposit (see picture below). Your tuition & fee charges will be added to your Financial Account 24hrs after you have been registered for your coursework for a given semester.

| Student                                                                                                    | ¢ 💧                                                                                                    |
|----------------------------------------------------------------------------------------------------|----------------------------------------------------------------------------------------------------|
| My Financial Account                                                                                                    | My Financial Aid                                                                                                    |
| Balances Due                                                                                                    | Click <u>here</u> to manage your financial aid.                                                                                                    |
| Total Amount Due         Image: Molecular information of the second second sec | ** If you receive an error with the header "HTTP Status 500 - Internal Server<br>Error" you will want to clear your browser's cache and then try it again. Below<br>are a couple links on how to clear the browser cache on some common<br>browsers. Thank you! **<br>Edge |
| CASHNet My Account Info Pay or Set Up Payment Plans Using CASHNet                                                                                                    | <u>HreFox</u> <u>Google Chrome</u> <u>Safari</u>                                                                                                    |
| Go to CASHNet<br>NOTICE: Clicking "Go to CASHNet" above will send personal information to an external secure site.                                                                                                    | Direct Deposit ?                                                                                                    |
| <b>Online payments</b> for Saint Mary's University of Minnesota are handled by TRANSACT (Cashnet, Inc). Cashnet is a PCI (credit card industry standard) compliance site. All credit card and bank information is processed by Cashnet and is not stored by Saint Mary's University of Minnesota. Information shared with Cashnet includes your name and current account balance. Your birthday and social security number are NOT transmitted.                                                                                                    | Tuition refund Set Up Direct Deposit Account                                                                                                    |

If you have any questions about navigating <u>The Nest</u> please contact Student Central at <u>studentcentral@smumn.edu</u> or 612-238-4566.